# How to set up grade calculations based on existing activities

0

| Edit calculatio       | n               |                                   |
|-----------------------|-----------------|-----------------------------------|
| ✓ Grade item          |                 |                                   |
| Item name             |                 | Group assignment w1               |
| Calculation           | 0               | =[[group]]*0.3+[[individual]]*0.7 |
|                       |                 |                                   |
|                       |                 |                                   |
|                       |                 | Save changes Cancel               |
| ID numbers            |                 |                                   |
| • 🖿 Tom in Wonderland |                 |                                   |
| ∘ ∑ Course total      |                 |                                   |
| • 🖩 Assignment 1      |                 |                                   |
|                       | ont contributio | assessment: [[aroun]]             |

An example of calculating the grade items

#### Overview:

Occasionally, an assessment of a module involves multiple learning activities. Teacher may need to combine the grades of several activities into a single score by applying different weighting. This guide will demonstrate how to calculate the grades from different activities via a formula to display the desired grades in the Gradebook.

### What to know:

A grade item may correspond to an existing activity, such as Assignment, Quiz, or Workshop within the Gradebook. It represents a unit []usually an activity[] through which students are assessed via a grade or mark. As such, a grade item serves either as a container for grades or a collection of settings that govern these grades. These settings affect how the grades are calculated and displayed in the gradebook reports and exports.

# Table of Contents

- Step 1: Navigate to Gradebook setup
- Step 2: Add a grade item
- Step 3: Name the Grade item
- Step 4: Edit calculation of the grade item
- Step 5: Name the affected activities
- Step 6: Input the calculated formula for the affected activities
- Step 7: Calculated grades in Gradebook

| 5  |                                     | 1 |
|----|-------------------------------------|---|
| i. | Stop 1: Navigato to Gradobook sotup | i |
| i. | Step 1. Navigate to Gladebook Setup | l |
| i. |                                     | i |
| 1  |                                     | ł |

In Grades section of the Module, select "Gradebook setup" from the Grader report dropdown menu.

| Tom in V                   | Vc | on | de    | er   | la   | n    | d:    | V     | ie  | w     | : (  | Gr   | a   | de   | er   | re   | p   | 0  | rl  | :    |     |      |     |       |    |                |            |
|----------------------------|----|----|-------|------|------|------|-------|-------|-----|-------|------|------|-----|------|------|------|-----|----|-----|------|-----|------|-----|-------|----|----------------|------------|
| Course Setting             | gs | Ρ  | artio | cipa | ints | C    | Gr    | ade   | S   | Re    | epoi | rts  |     | Mor  | re 🗸 | •    |     |    |     |      |     |      |     |       |    |                |            |
| Grader report 🗸 🗲          | -  | _  |       |      |      |      |       |       |     |       |      |      |     |      |      |      |     |    |     |      |     |      |     |       |    |                |            |
| View                       |    |    |       |      |      |      |       |       |     |       |      |      |     |      |      |      |     |    |     |      |     |      |     |       |    |                |            |
| ✓ Grader report            |    |    |       |      |      |      |       |       |     |       |      |      |     |      |      |      |     |    |     |      |     |      |     |       |    |                |            |
| Grade history              |    |    |       |      |      |      |       |       |     |       |      |      |     |      |      |      |     |    |     |      |     |      |     |       |    |                |            |
| Outcomes report            | \$ |    |       |      |      |      |       |       |     |       |      |      |     |      |      |      |     |    |     |      |     |      |     |       |    |                |            |
| Overview report            | F  | G  | н     | Т    | J    | К    | L     | М     | Ν   | 0     | Р    | C    | Q F | 2 5  | s    | τu   | J   | V  | w   | х    | Y   | Z    |     |       |    |                |            |
| Single view                |    |    |       |      |      |      |       |       |     |       |      |      |     |      |      |      |     |    |     |      |     |      |     |       |    |                |            |
| Grade summary              | F  | G  | Н     | I    | J    | К    | L     | М     | N   | 0     | P    | Q    | Σ R | ۲ S  | 5    | τu   |     | V  | W   | Х    | Y   | Z    |     |       |    |                |            |
| User report                | L  |    |       |      |      |      |       |       |     |       |      |      |     |      |      |      |     |    |     |      |     |      |     |       |    |                |            |
| Setun                      | ♥  |    |       |      |      |      |       |       |     |       |      |      |     |      |      |      |     | То | m i | n W  | /on | der  | lan | d-    |    |                |            |
| Gradobook satup            |    | ID | nun   | nbei | r    | Ema  | il ac | ddre  | ss  |       |      |      | 0   | Depa | artm | nent |     | Ħ  | As  | sign | mei | nt 1 | \$  |       | ×. | Scoup assignme | nt-contrib |
|                            |    |    |       |      |      | LM.  | con   | nec   | t@x | itlu. | edu  | .cn  |     |      |      |      |     |    |     |      |     |      |     |       |    |                |            |
| Course grade settings      |    |    |       |      |      |      |       |       |     | ,     |      |      |     |      |      |      |     |    |     |      |     |      |     |       |    |                |            |
| Preferences: Grader report | 2  |    |       |      |      | stud | dent  | 8@    | non | mai   | l.co | m    |     |      |      |      |     |    |     |      |     |      | 6   | 6.83  |    |                |            |
| More                       |    | 11 | 000   | 081  | 7    | Peir | her   | na.Li | ່ານ | xitlu | .ed  | u.cn | 1   | ear  | nin  | a Ma | 311 |    |     |      |     |      |     |       |    |                |            |
| Scales                     |    |    | 000   |      |      |      |       | - GIE |     | A LIG | ui   | arch | 0   | eral | lav  | erad | e   |    |     |      |     |      |     | 52 35 |    |                |            |

### Step 2: Add a grade item

Create a blank grade item by clicking the button at the top center.

| Tom in Wonderland: Setup: 0                    | Gradebook setu | р         |         |
|------------------------------------------------|----------------|-----------|---------|
| Course Settings Participants Grades Reports    | More 🗸         |           |         |
| Gradebook setup ~ Add grade item Add outcor    | Add category   |           |         |
| Gradebook setup                                |                |           |         |
| Name                                           | Weights 🕢      | Max grade | Actions |
| Tom in Wonderland                              |                | -         | Edit 🗸  |
| 1 🖬 Assignment 1                               | 25.0           | 100.00    | Edit 🗸  |
| ្រំ 🗴 Group assignment-contribution assessment | 25.0           | 100.00    | Edit 🐱  |
| 1 Dindividual assignment                       | 25.0           | 100.00    | Edit 🗸  |
| 1 & Attendance                                 | 25.0           | 100.00    | Edit 🗸  |

|                             | , |
|-----------------------------|---|
| Stop 2. Name the Grade item |   |
| Step 3: Name the Grade item |   |
|                             |   |
|                             | , |

Assign a name in the "Item name" section, which will later help students will be able to locate this activity. Then save the changes at the bottom of this page.

| ✓ Grade item      |                     |
|-------------------|---------------------|
| ltem name         | Group assignment w1 |
| Show more         |                     |
| Grade type        | Value 🗢             |
| Scale             | ✔ Use no scale      |
| Maximum grade     | 2 100.00            |
| Minimum grade     | <b>3</b> 0.00       |
|                   | 🗌 Hidden 😮          |
|                   | Locked              |
| ✓ Parent category | /                   |
|                   | Weight adjusted Q   |
| Weight            | 0.0                 |
|                   | Extra credit        |
|                   | Save changes Cancel |

# Step 4: Edit calculation of the grade item

Return to the Gradebook setup interface. Click the "Edit" button and choose "Edit calculation" from the dropdown menu to modify the calculation for this grade item.

| 1 🕽 Individual assignment | 20.0 | 100.00             | Edit 🛩                      |
|---------------------------|------|--------------------|-----------------------------|
| 1 🍇 Attendance            | 20.0 | 100.00             | Edit 🛩                      |
| 1 Group assignment w1     | 20.0 | 100.00             | Edit v                      |
| $\sum$ Course total       |      | 500.0 📰 E          | dit calculation             |
| Save changes              |      | 館 D<br>42 D<br>● H | belete<br>Duplicate<br>lide |

# Step 5: Name the affected activities

Before calculating any activities, make sure you name each activity in the provided box next to each activity and click "Add ID numbers" to save these names.

| Item name                                                                                                    |                                                    | Group assignment w1 |
|----------------------------------------------------------------------------------------------------|----------------------------------------------------|---------------------|
| Calculation                                                                                                    | 0                                                  |                     |
|                                                                                                    |                                                    |                     |
|                                                                                                    |                                                    |                     |
|                                                                                                    |                                                    | Save changes Cancel |
| ) numbers                                                                                                    |                                                    | Save changes Cancel |
| D numbers                                                                                                    | 1                                                  | Save changes Cancel |
| <ul> <li>D numbers</li> <li>■ Tom in Wonderland</li> <li>○ ∑ Course total</li> <li>○ ⇒ Assistant</li> </ul>                                                                     | 1                                                  | Save changes Cancel |
| <ul> <li>D numbers</li> <li>■ Tom in Wonderland</li> <li>         ∑ Course tota[         <ul> <li></li></ul></li></ul>                                                          | j<br>I                                             | Save changes Cancel |
| ) numbers<br>■ Tom in Wonderland<br>• ∑ Course tota<br>• ₩ Assignment<br>• ☎ Group assign<br>• ▷ Individual as                                                                  | d<br>1<br>Iment-contribution<br>signment Individua | Save changes Cancel |
| <ul> <li>D numbers</li> <li>■ Tom in Wonderland</li> <li>∑ Course tota[</li> <li>■ Assignment</li> <li>♥ Group assign</li> <li>□ Individual as</li> <li>∞ Attendance</li> </ul> | 1<br>1<br>Iment-contribution<br>signmer            | Save changes Cancel |

Now, you should be able to see that the activities involved have been saved, each with its own ID name.

| Item name                                                                                                    |                  | Group assignment w1 |
|----------------------------------------------------------------------------------------------------|------------------|---------------------|
| Calculation                                                                                                    | Ø                |                     |
|                                                                                                    |                  |                     |
|                                                                                                    |                  | Save changes Cancel |
| D numbers                                                                                                    |                  | Save changes Cancel |
| D numbers<br>• ■ Tom in Wonderland<br>• ∑ Course tota                                                           |                  | Save changes Cancel |
| D numbers<br>■ Tom in Wonderland<br>• ∑ Course tota[<br>• ⊞ Assignment 1                                        |                  | Save changes Cancel |
| D numbers<br>• ■ Tom in Wonderland<br>• ∑ Course tota<br>• ⊞ Assignment 1<br>¤ Group assign<br>↓ Individual ass | ment-contributic | Save changes Cancel |

# Step 6: Input the calculated formula for the affected activities

Grade calculations follow the pattern of formulas in popular spreadsheet programs. They start with an equal (=) sign, and use common mathematical operators and functions to produce a single numerical output. This output is then used as the computed value for the grade item you are editing.

| Edit calculation <ul> <li>Grade item</li> </ul>                                                                                                    |                                    |
|----------------------------------------------------------------------------------------------------|------------------------------------|
| Item name                                                                                                    | Group assignment w1                |
| Calculation 0                                                                                                    | =[[group]]*0.3+[[individual]]*0.7  |
|                                                                                                    | Save changes Cancel                |
| ID numbers                                                                                                    |                                    |
| <ul> <li>■ Tom in Wonderland</li> <li>○ ∑ Course total</li> <li>○ ➡ Assignment 1</li> <li>○ ☎ Group assignment-contributio</li> <li>○ Individual assignment: [[indivio</li> <li>◇ Attendance</li> <li>○ Group assignment w1</li> </ul> | on assessment: [[group]]<br>dual]] |

Every grade calculation must start with an equal sign (=) followed by an expression using operators and functions supported by the system. All common arithmetic operators are supported. addition, using the plus (+) sign subtraction, using the minus (-) sign multiplication, using the asterisk (\*) character division, using the slash (/) character

# Step 7: Calculated grades in Gradebook

ı L.....

The added Grade item now display the grades with calculated weighting for the affected activities in the Gradebook.

| ll participants          | : 8/8      |           |                           |                 |                                |                             |                           |
|--------------------------|------------|-----------|---------------------------|-----------------|--------------------------------|-----------------------------|---------------------------|
| st name All A B C        | D E F      | G H I     | J K L M N O P Q           | R S T U         | V W X Y Z                      |                             |                           |
| st name All A B C        | D E F      | G H I J   | J K L M N O P Q           | R S T U         | V W X Y Z                      |                             |                           |
|                          |            |           |                           |                 | Tom in Wonderland              |                             |                           |
| First name / Last name 📤 |            | ID number | Email address             | Department      | 🕱 Group assignment-contrib 🗢 🖋 | 🕼 Individual assignment 🗢 🖋 | 🖩 Group assignment w1 🗢 🖋 |
| Lc LM connect            | <b>=</b>   |           | LM.connect@xjtlu.edu.cn   |                 | -@                             | -                           |                           |
| SE Student Eight         | <b>=</b>   |           | student8@nonmail.com      |                 | 59.44 <b>Q</b>                 | 70.00                       | 66.8                      |
| PL Peicheng Liu          | ⊞ 🖋        | 110000817 | Peicheng.Liu@xjtlu.edu.cn | Learning Mall   | -@                             | -                           |                           |
| SN Student Nine          | <b>=</b> / |           | student9@nonmail.com      |                 | -@                             | -                           |                           |
| SS Student Seven         | <b>=</b>   |           | student7@nonmail.com      |                 | 60.33 <del>Q</del>             | 60.00                       | 60.1                      |
| SS Student Six           | <b>=</b> / |           | taromist@163.com          |                 | 64.85 <del>Q</del>             | 90.00                       | 82.4                      |
| ST Student Ten           | ⊞ 🌶        |           | student10@nonmail.com     |                 | -@                             | -                           |                           |
| YZ Yixuan Zhang          | <b>=</b> / | 110000806 | Yixuan.Zhang@xjtlu.edu.cn | Learning Mall   | 0.00@                          | -                           | 0.0                       |
|                          |            |           | (                         | Overall average | 46.15                          | 73.33                       | 52.3                      |

#### Tips:

Make sure the affected activities are shown in the Gradebook, otherwise the newly added Grade item will not display as expected.

Online URL: https://knowledgebase.xjtlu.edu.cn/article/how-to-set-up-grade-calculations-based-on-existing-activities-403.html